# Crear T-Log sin un individuo

Los usuarios pueden registrar cualquier tipo de eventos como un Aviso Importante, Día Anual de Picnic y Deportes, Vacaciones, etc. utilizando el módulo T-Log sin un individuo.

Centered. Data-Driven.

Los usuarios con la función administrativa **Acceso al programa T-Log** y la función Súper **Entrada de T-Log** podrán crear un registro T sin un individuo.

**Nota:** el administrador de proveedores de una agencia debe habilitar la opción **Permitir crear un T-Log sin un individuo** (desde la sección **Preferencias del proveedor** en la pestaña **Administrador**) para que los usuarios creen T-Logs sin un individuo.

| Por hacer     | Cuidados                      |                                                              |  |
|---------------|-------------------------------|--------------------------------------------------------------|--|
| Individual    | T-Log                         | Nuevo   Buscar   Archivar                                    |  |
| Salud         | Nota de casos                 | Nuevo   Buscar   Archivar  <br>PDF masivo                    |  |
| Agencia       | Informes de eventos generales | Nuevo   Buscar                                               |  |
| Facturación   | (GEK)                         |                                                              |  |
| Administrador | Resolución GER                | Resoluciones abiertas  <br>Investigaciones abiertas   Buscar |  |

1. Haga clic en el enlace **Nuevo** al lado de la opción T-Log de la pestaña **Individual**.

2. Haga clic en el nombre del programa en la página **Seleccione un programa para T-Log**.

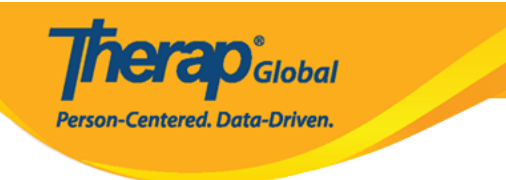

## Seleccione un programa para T-Log

| Filter                             |                                                     |                                      | 15 v Recor                    |
|------------------------------------|-----------------------------------------------------|--------------------------------------|-------------------------------|
| Nombre del 🔹 🔺                     | Nombre del sitio                                    | ipo de programa 🔶 Núme<br>de co      | ero de centro 🔶 ID del sostes |
| Demo) Academic<br>Activities       | Therap Global Demonstration Provider                | Preschool                            | 02                            |
| Demo) Education and<br>Development | (Demo) TG Center for Children With<br>Special Needs | Individualized Skills<br>Development | 123                           |
| Aarambha Basic School              | AutismCare Nepal Society Dhading (DEMO)             | 24-hour Residential                  | 01                            |
| ADD DEMO Program                   | ADD International Bangladesh                        | Monitoring                           | 1                             |
| Beginners Day Shift                | DEMO SITE (BD)                                      | School                               | 01                            |

3. En la página **Lista de individuos** aparecerá el enlace **Crear T-Log sin individuo** en la parte superior de la página. Haga clic en este enlace azul.

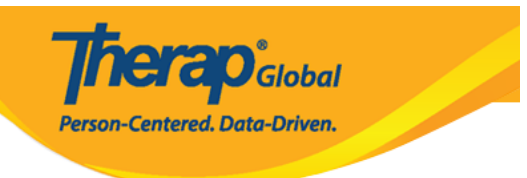

#### Lista individual

| Crear T-Log sin individuo Programa: (Demo) Education and Development ((Demo) TG Center for Children With Special Needs) |                 |                    |                     |  |  |  |
|----------------------------------------------------------------------------------------------------|-----------------|--------------------|---------------------|--|--|--|
|                                                                                                    |                 |                    |                     |  |  |  |
| Filter 15 v Records                                                                                                    |                 |                    |                     |  |  |  |
| Apellido 🍝                                                                                                    | Primer nombre 🌩 | ID del individuo 🗘 | Fecha de nacimiento |  |  |  |
| Abraham                                                                                                    | Isaac           |                    | 02/01/2011          |  |  |  |
| Basnet                                                                                                    | Sima            |                    | 01/01/2014          |  |  |  |
| Chowdhury                                                                                                    | Niloy           |                    | 01/01/2010          |  |  |  |
| Fernandez                                                                                                    | Luis            |                    | 01/10/2000          |  |  |  |
| José                                                                                                    | María           |                    | 01/10/2000          |  |  |  |
| Maria                                                                                                    | Putri           |                    | 01/01/2010          |  |  |  |
| Mary                                                                                                    | Angela          |                    | 05/01/2010          |  |  |  |

#### 4. En la página T-Log,

- Seleccione el **Tipo** de T-Log
- Seleccione el **Nivel de notificación** adecuado en función de la importancia de la información
- Ingrese un resumen o título para el T-Log en el campo Resumen
- Escriba el contenido principal del T-Log en el campo Descripción

Los campos marcados con *Asteriscos rojos* deben ser llenados. Para saber más sobre todos los campos de la página de T-Log haga clic aquí.

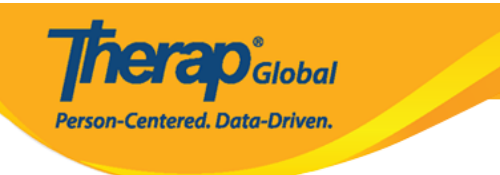

### T-Log Nuevo O

| No incluya PHI (Informac | ión de salud protegida) en esta er        | ntrada T-Log                           |                                            |
|--------------------------|-------------------------------------------|----------------------------------------|--------------------------------------------|
|                          |                                           |                                        |                                            |
| Individual               | N/A                                       | Programa                               | (Demo) Education and Development           |
| Ingresado por            | Sonia Afreen, Assistant Teache            | r                                      |                                            |
| * Tipo                   | 🗌 Health 🔽 Notes 🔲 Follow-                | -up 🔲 Behavior 🔽 Contacts 🔲 Gene       | ral                                        |
| Nivel de<br>notificación | Low ~                                     |                                        |                                            |
| * Resumen                | Reunión de padres y maestro               | IS                                     |                                            |
| Descripción              | Es para informarle que la reu<br>de 2023. | nión mensual de padres y maestros para | esta clase se programó para el 25 de julio |
|                          | About 9881 characters left                |                                        |                                            |
| Tiempo adentro           | 09:00 am 🕚                                | Tiempo afuera                          | 10:00 am 🕓                                 |
| Persona que<br>informó   | Sonia Afreen / Assistant Teac             | her Informado el                       | 07/20/2023 12:00 pm                        |
| Adjuntos                 |                                           |                                        |                                            |
| Documento<br>adjunto     | Add File Scan File                        |                                        |                                            |
| Fotografía               | Add Image                                 |                                        |                                            |
| Cancelar Atrás           |                                           |                                        | Enviar                                     |

Después de proporcionar la información necesaria en los campos correspondientes, haga clic en el botón **Enviar** 

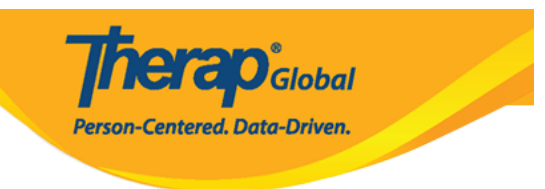

Se mostrará un mensaje de éxito.

El formulario TL-DEMOTPHL-M9N4ML9Y784ZP se enviú con éxito
Regresar a Formulario
Acciones
Crear T-Log nuevo